| MANUAL    | VERSIÓN: 1.0      |  |  |  |  |  |
|-----------|-------------------|--|--|--|--|--|
| U'PARKING | FECHA: 31/05/2023 |  |  |  |  |  |

#### MANUAL DE ADMINISTRADOR

### GUÍA DE ADMINISTRADOR U'PARKING AUTOSERVICIO WEB

## U'PARKING VERSIÓN 1.0

FACULTAD DE INGENIERÍA

INGENIERÍA DE SISTEMAS

# SISTEMA DE GESTIÓN Y OPTIMIZACIÓN DE PARQUEADEROS U'PARKING

U'Parking, una herramienta enfocada en la gestión y agilización de acceso de vehículos y elementos tecnológicos se constituye en una gran ayuda para las instituciones universitarias. Estudiantes, docentes, personal de seguridad, personal administrativo, en general, cualquier persona que ingrese al establecimiento podrá beneficiarse de esta herramienta, que mejorará el ritmo y la calidad de vida en la institución.

#### INGRESO A LA VISTA DE ADMINISTRADOR

 En la barra de direcciones de su navegador ingrese el siguiente enlace: <u>https://uparking.edu/admin</u>, posteriormente, presione la tecla "Enter" para acceder a la página web.

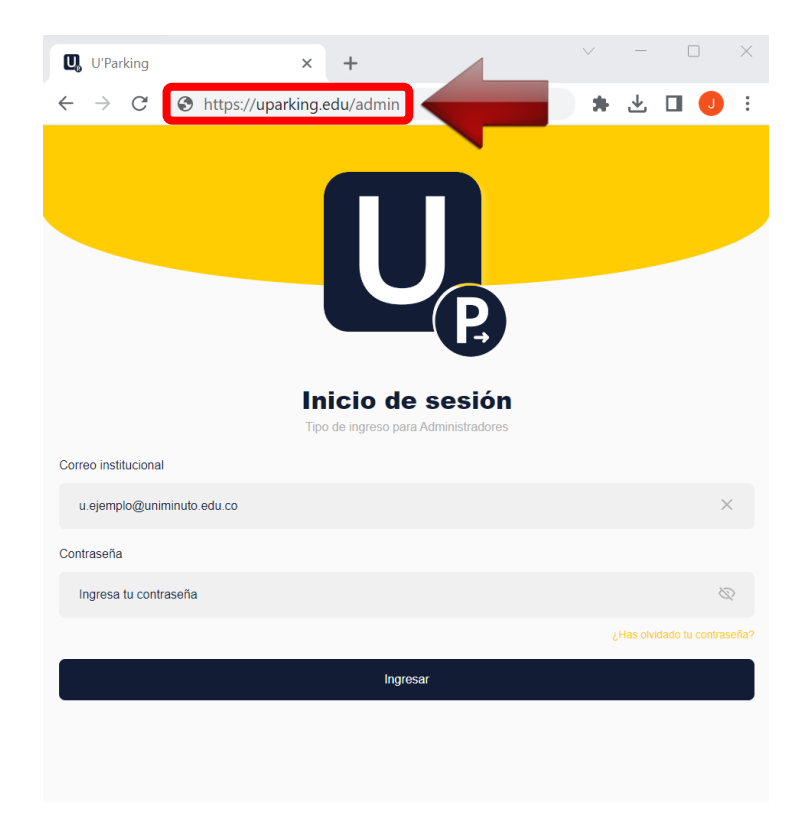

2. Ingrese su correo administrativo, su contraseña y de clic en el botón "Ingresar".

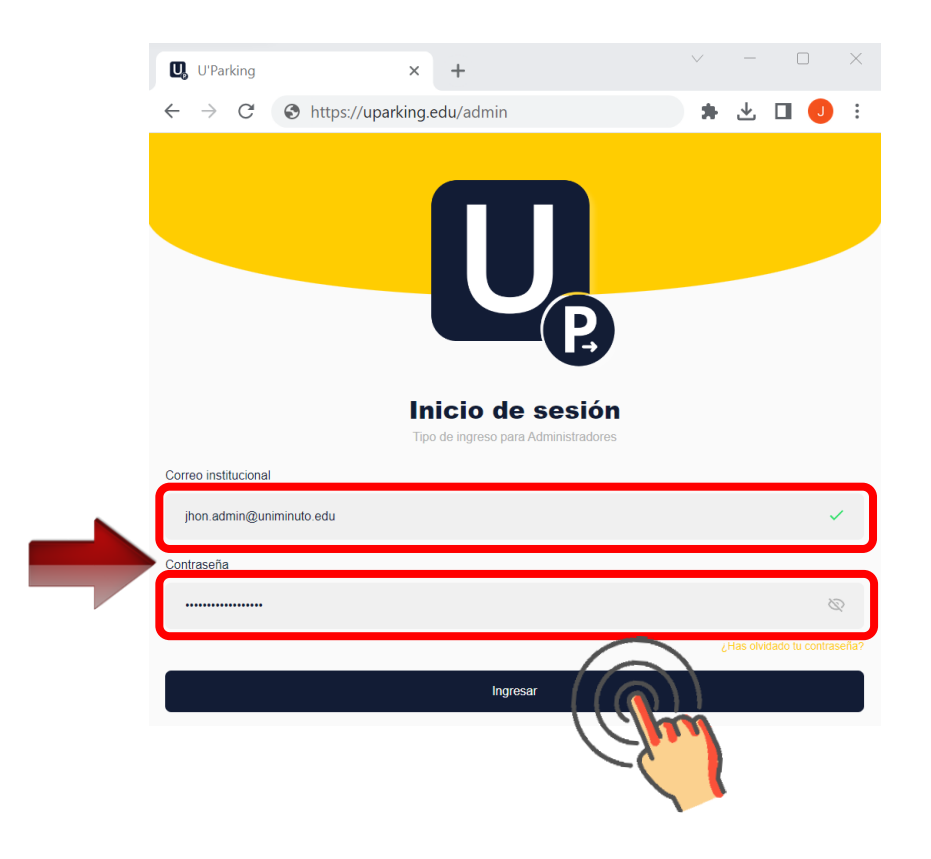

3. Al ingresar visualizará las siguientes vistas.

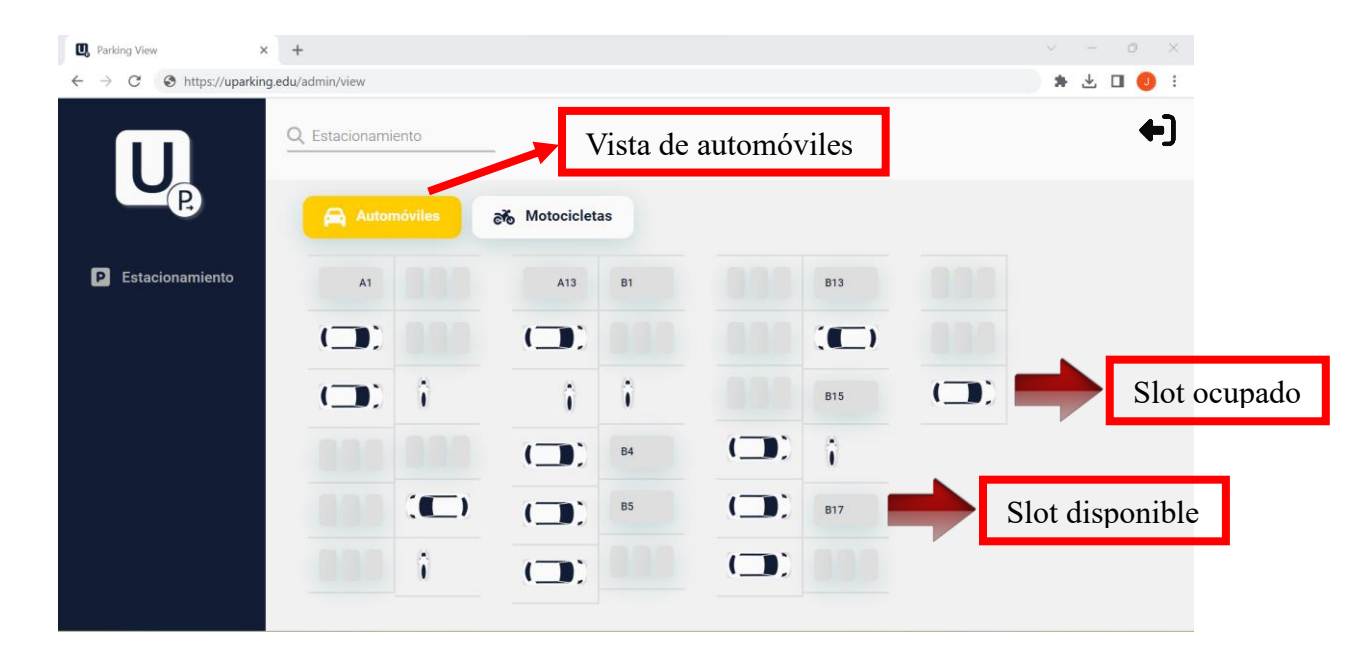

| Parking View      | × + |            |     |          |      |      |         |               |            | v         | ·    |
|-------------------|-----|------------|-----|----------|------|------|---------|---------------|------------|-----------|------|
|                   |     | amiento    |     |          |      |      |         |               |            | # <u></u> | +    |
| P                 | A   | utomóviles |     |          |      | →[   | Vista o | le mo         | tocicletas |           |      |
| P Estacionamiento | MA1 | -          | ->  | MB10     | MC1  | -    | ->      | MD11          | - )        | ->        | -    |
|                   |     | MA10       | MB2 | -        | MC2  | MC11 | MD2     | -             |            | - >       | MF9  |
|                   | MA3 | MA11       | -)  | -        | MC3  | -    | MD3     | MD13          | - >        | MF3       | -    |
|                   |     | -          | - 2 | MB13     | MC4  | MC13 | MD4     | -             | ME4        | ->        | MF11 |
|                   |     | MA13       | MB5 | MB14     | ->   | MC14 | MD5     | MD15          | ME5        | ->        | MF12 |
|                   |     | MA14       | - : | MB15     | MC6  | -    | MD6     | MD16          |            |           | MF13 |
|                   | MA7 | MA15       | MB7 | MB16     | - >  | MC16 | MD7     | -             |            | ••        |      |
|                   |     | -          | MB8 | MB17     | ->   | MC17 |         | MD18          |            |           |      |
|                   |     |            |     | MB18     | - 2  |      | MD9     | MD19          |            |           |      |
|                   |     |            | ♦   |          |      |      | MD10    | $\Rightarrow$ | Slot dis   | sponi     | ble  |
|                   |     |            | SI  | lot ocuj | oado |      |         |               |            |           |      |

 Encuentre de manera minuciosa el slot de aparcamiento que desee buscar ingresando el nombre de este en la barra de búsqueda ubicada en la esquina superior izquierda de la vista.

| Q Parking View                                | × +                     |                       |              | ~ - 0 ×    |
|-----------------------------------------------|-------------------------|-----------------------|--------------|------------|
| $\leftarrow$ $\rightarrow$ C $\odot$ https:// | uparking.edu/admin/view |                       |              | * 🛃 🕕 🕄    |
| m                                             | Q A1                    |                       |              | <b>+</b> ] |
| P                                             | 🙈 Automóviles           | er Motocicletas       |              |            |
| P Estacionamient                              | A                       | <sup>13</sup> Slot en | contrado B13 |            |
|                                               |                         |                       |              |            |
|                                               | (III) î                 | îÎ                    | B15          |            |
|                                               | 000 00                  | ( <b></b> ); B4       |              |            |
|                                               |                         | b) ( ) <sup>B5</sup>  | <b>B17</b>   |            |
|                                               | 000 0                   |                       |              |            |
|                                               |                         |                       |              |            |

| 🖳 Parking View 🗙                                        | +            |            |     |      |     |      |      |        |          | ~ - | 0 ×   |
|---------------------------------------------------------|--------------|------------|-----|------|-----|------|------|--------|----------|-----|-------|
| $\leftrightarrow$ $\rightarrow$ C S https://uparking.ed | u/admin/view |            |     |      |     |      |      |        |          | * * | 🛛 🧶 i |
|                                                         | Q MC1, ME    | 4          |     |      |     |      |      |        |          |     | +)    |
| e                                                       | A.           | ıtomóviles |     |      |     |      | Slo  | ts enc | ontrados |     |       |
| P Estacionamiento                                       | MA1          | -          |     | MB10 | MC1 | -    | ->   | MD11   |          |     | -     |
|                                                         | ->           | MA10       | MB2 | -    | MC2 | MC11 | MD2  | -      | ->       | ->  | MF9   |
|                                                         | MA3          | MA11       | ->  |      | MC3 |      | MD3  | MD13   | ->       | MF3 | -     |
|                                                         |              |            | ->  | MB13 | MC4 | MC13 | MD4  | -      | ME4      | -)* | MF11  |
|                                                         |              | MA13       | MB5 | MB14 | ->  | MC14 | MD5  | MD15   | ME5      | •)• | MF12  |
|                                                         | ->           | MA14       | ->  | MB15 | MC6 | -    | MD6  | MD16   |          | ->  | MF13  |
|                                                         | MA7          | MA15       | MB7 | MB16 | ->  | MC16 | MD7  | -      |          | •   |       |
|                                                         |              | -          | MB8 | MB17 | -)  | MC17 | ->   | MD18   |          |     |       |
|                                                         |              |            | ->  | MB18 | - 2 |      | MD9  | MD19   |          |     |       |
|                                                         |              |            |     |      |     |      | MD10 |        |          |     |       |
|                                                         |              |            |     |      |     |      |      |        |          |     |       |

5. Si lo desea, puede cerrar sesión pulsando el icono ubicado en la esquina superior derecha de la aplicación.

| Q Parking View                                | × +               |                            |                 | ~ - o × |
|-----------------------------------------------|-------------------|----------------------------|-----------------|---------|
| $\leftarrow$ $\rightarrow$ C S https://uparki | ng.edu/admin/view |                            |                 | * 🗄 🛛 🌖 |
|                                               | Q Estacionamiento | _                          |                 |         |
| <u> </u>                                      | Automóviles       | Notocicletas               |                 |         |
| P Estacionamiento                             | A1                | A13 B1                     | B13             |         |
|                                               |                   |                            |                 |         |
|                                               |                   | îÎ                         | B15             |         |
|                                               |                   | ( <b></b> ) B4             | ( <b>11</b> ) j |         |
|                                               |                   | ( <b>)</b> ; <sup>B5</sup> | () B17          |         |
|                                               | 1000              |                            |                 |         |
|                                               |                   |                            |                 |         |